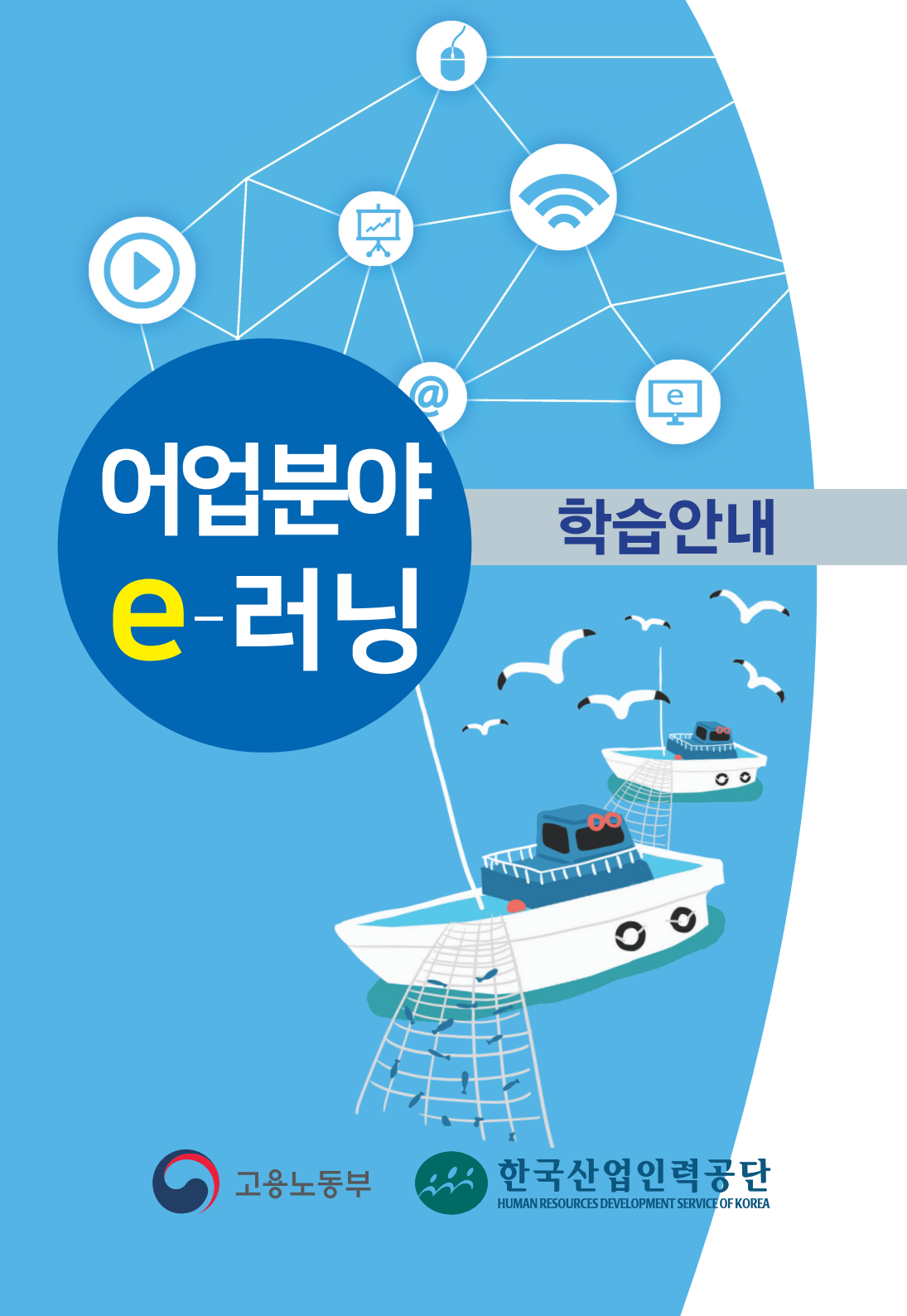

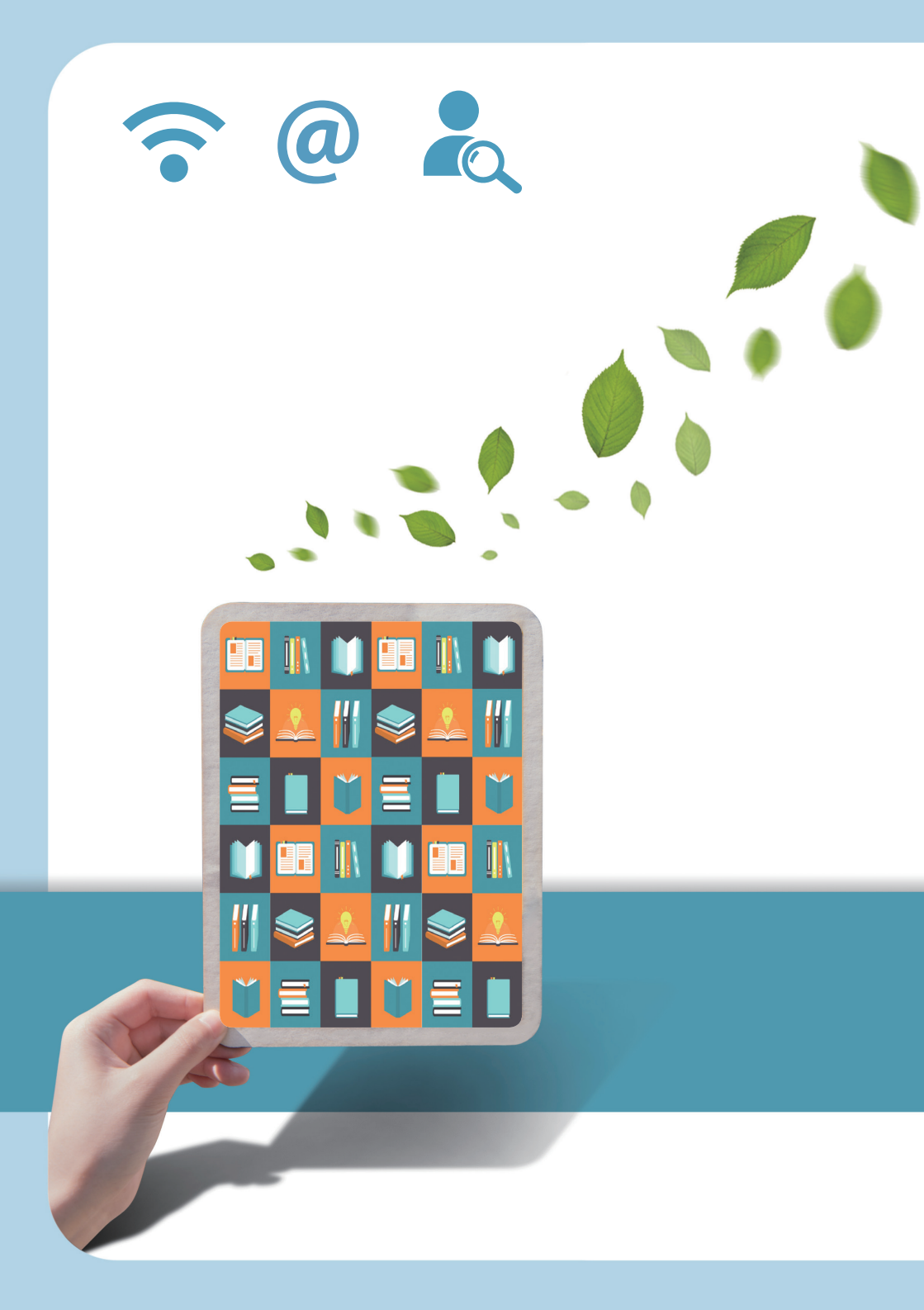

## CONTENTS

| 1   | 교육안내       |   | 4 |
|-----|------------|---|---|
| 2   | EPS홈페이지 접속 |   | 5 |
| 3   | 회원가입       |   | 6 |
| 4   | 본인확인       |   | 7 |
| 5   | 교육신청       |   | 8 |
| 6   | 교육내역       |   | 9 |
| 7   | 온라인교육신청    | 1 | 1 |
| 8   | 개인정보수집동의   | 1 | 2 |
| 9   | 수강신청       | 1 | 3 |
| 10  | 수강취소       | 1 | 4 |
| 11) | 학습장이용      | 1 | 5 |
| 12) | 학습장입장      | 1 | 6 |
| 13) | HOME       | 1 | 7 |
| 14) | 시험응시       | 1 | 8 |
| 15) | 결과확인       | 1 | 9 |
|     |            |   |   |

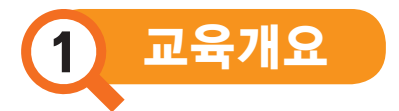

⊘ 교 육 명 : 사업주 e러닝교육

✓ 교육분야 : e-러닝

◇ 학습안내 및 유의사항

| 항 목  | 내 용                        |
|------|----------------------------|
| 학습방법 | 학습기간 동안 컨텐츠를 통한 자율학습       |
| 평가항목 | 학습진행 & 시험응시                |
| 수료기준 | 평균 60점 이상시 수료 (진도율 80% 이상) |

※ 시험응시조건: 학습 기간 내 응시 가능 (시험응시는 PC에서만 가능)

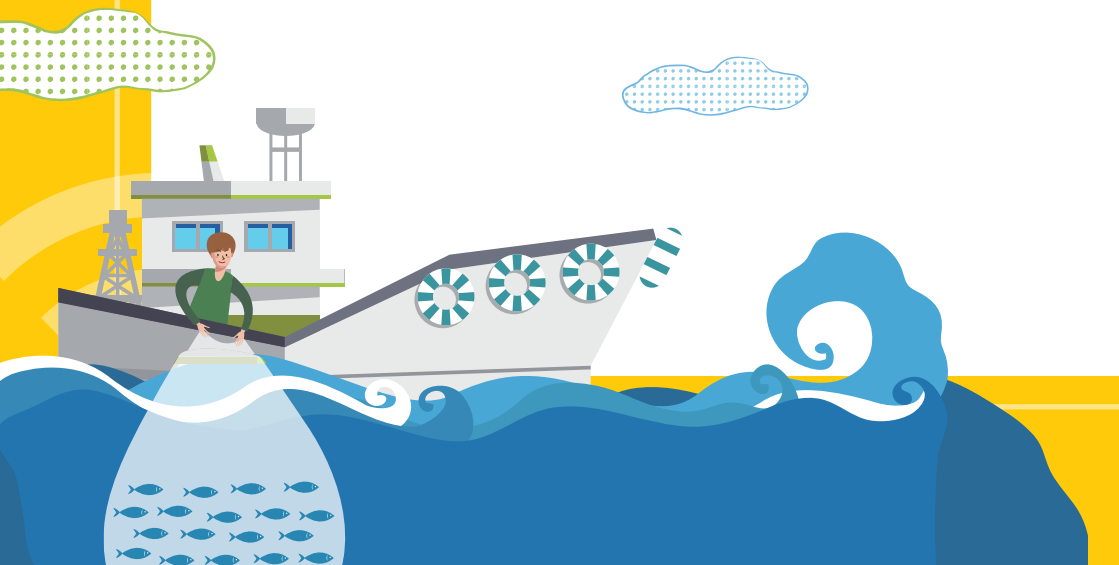

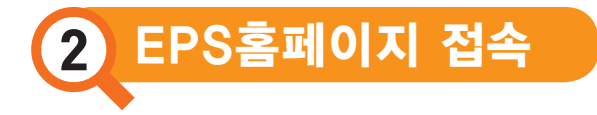

- ① EPS홈페이지(www.eps.go.kr)에 접속합니다.
- ② 처음 접속한 경우 [회원가입] 버튼을 클릭하여 회원가입을 진행합니다.

| 사업주서 | 비스 일반외국인서비스                                                               | 특례외국인서비스                                | 고용허가제정보                                      | 자료실     | 고객센터                                                      |
|------|---------------------------------------------------------------------------|-----------------------------------------|----------------------------------------------|---------|-----------------------------------------------------------|
|      | 사업주                                                                       | 이고요과리시스테                                |                                              | 아이디 로그인 | 공연인증서 로그인                                                 |
| 9    | · · · · · · · · · · · · · · · · · · ·                                     | 다 오 다 가 가 가 가 가 가 가 가 가 가 가 가 가 가 가 가 가 | <mark>검주서비스입니다.</mark><br>종조회,<br>네스를 제공합니다. | D/PW ½2 | 로그인<br>회원가 <sup>90</sup> Sign up)<br><mark>고화조치 안내</mark> |
|      | 회원서비스           출국예정자 목록조회         독례지구           퇴직급차액 산정지원         사업장현 | 직조회<br>황                                | 회원가                                          | 입(Sign  | up)                                                       |
| 2    | · 새구 또는 피국너 쉽역 [2] · 민원신경<br>· 통역서비스 신청 [2] · 민원신청<br>· 안서/점결자시청 · 사연주교   | /건네<br>현황<br>윤                          | · 검수계 배경계획                                   | 0.      |                                                           |

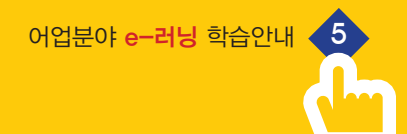

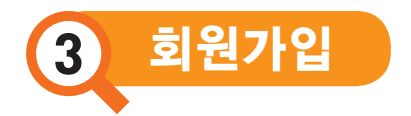

- ① [법인사업자/개인]을 선택하고 회원가입을 진행합니다.
- ② 이용약관에 동의해야 회원가입이 진행되며, 동의하지 않을 경우 회원가입이 취소됩니다.

| 회원가입안내                                                                                                    |                                                                                                    | ■ Home > 마이페이지 > 회원가입                                                        |
|----------------------------------------------------------------------------------------------------|----------------------------------------------------------------------------------------------------|------------------------------------------------------------------------------|
| 국가선택: Korea                                                                                                    | • Search                                                                                                    |                                                                              |
| 01 회원가입안내 🔪 02 약                                                                                                    | 관동의 03 개인정보 본인확인 04                                                                                                    | 회원정보입력 🛛 05 회원가입완료                                                           |
| <ul> <li>개인정보보호법 24조 2항 개강<br/>이 글지됩니다.</li> <li>회원가입 시 주민등록번호를</li> <li>단, 사업주서비스, 외국인서비<br/>니다.</li> <li>사업장 대표자나 민원대리인 5</li> <li>관람 요용센터에 사업장이 등</li> <li>민원대리인 이 가입할 경우 관<br/>가능합니다.</li> </ul> | 형 시행(14.8.7.)에 따라 외국인고용관리시스템 홈페이지<br>저장하지 않더라도 일부서비스에 대하며 이용이 가능합니<br>스 및 고객센터 글쓰기서비스는 회원가입 이후 별도의 신<br>으로 회원가입을 하지 않음글우 사업주서비스를 이용할 4<br>록되어 있는 회원의 경우만 신원인종이 가능합니다.<br>할 고용센터에 해당 사업장에 대해 만원대리인이 신고가 | 회원가입 시 주민등록번호 수집<br>니다.<br>1원인증을 통해 이용하실 수 있습<br>수 없습니다.<br>되어있지 않으면 신원인증이 불 |
| 법인사                                                                                                    | i엽자(계인 외국인근로자                                                                                                    |                                                                              |
|                                                                                                    | 법인사업자/기                                                                                                    | 개인                                                                           |
|                                                                                                    |                                                                                                    |                                                                              |

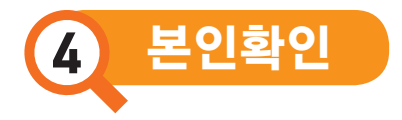

- 이메일주소, 로그인D, 비밀번호, 비밀번호질문, 답변을 입력하고 <u>회원가입버튼</u>을 클릭하면 회원가입이 완료됩니다.
- ② 로그인ID는 ID중복체크를 해야 회원가입이 진행됩니다.
- ③ 이메일 주소는 아이디 분실 시 사용될 수 있습니다.
- ④ 비밀번호 질문 및 답변은 비밀번호 분실 시 사용 될 수 있습니다.

| Korea                | s Search                                              |
|----------------------|-------------------------------------------------------|
|                      |                                                       |
| 가입안내                 | 02 약관동의 03 개인정보 본인확인 04 회원장보입력 05 회원가입완료              |
| 성명•                  | \$25                                                  |
| 이메일주<br>소*           | ***로그레이를 왔으실때 필요한 방려입니다. 04 회원정보입력                    |
| 회원 구분 <mark>*</mark> | ⓒ 법인사업자 ○개인 ○ 외국인근로자                                  |
| 로그인ID*               | [10중복체코 ]>                                            |
| 비밀번호•                | ※ 9~16자의 영문(데스문자)과 숫자, 특수문자 중 3가지 이상의 종류로 조합하여 입력하세요. |
| 비밀변호<br>확인*          |                                                       |
| 비밀변호<br>질문*          | 전액81세요 .                                              |
| 비밀변호                 |                                                       |

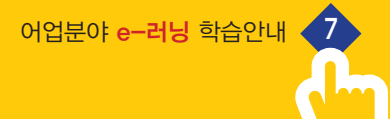

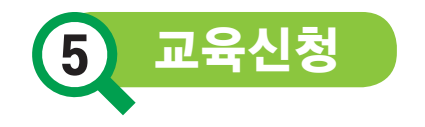

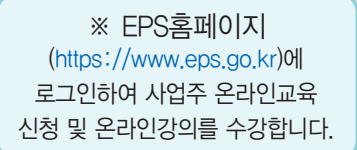

- 홈페이지에 로그인하여 사업장을 선택한 후 확인을 클릭 합니다.
  - 아이디 1개에 여러 개의 사업장이 있는 경우, 로그인 초기화면
     에서 사업장을 선택한 후 사업주교육을 수강합니다.
- ② [사업주서비스]메뉴 → [사업주교육]을 선택합니다.

- 메인화면에서도 [사업주교육]을 선택하여 수강신청이 가능합니다.

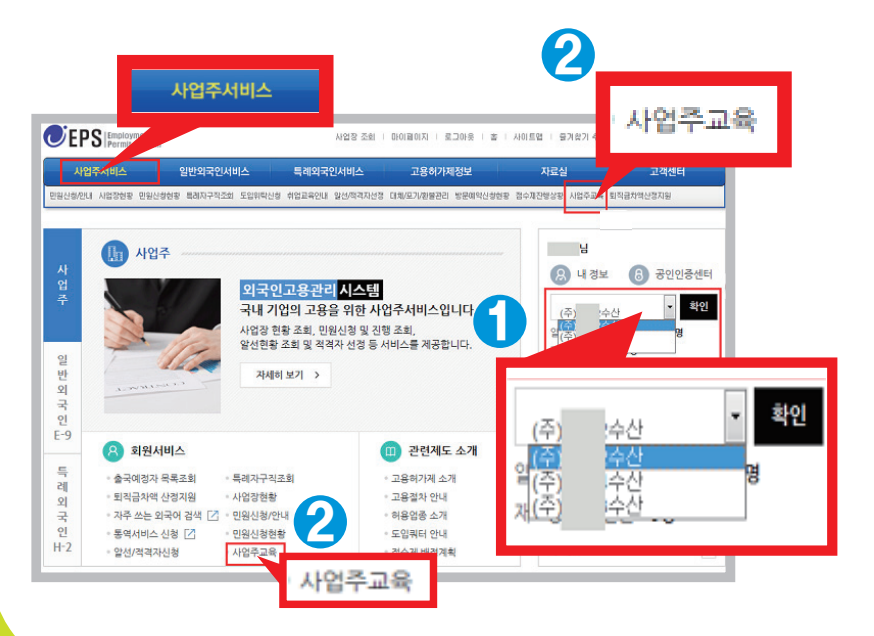

어업종사 사업주를 위한 **사업주 외국인 고용관리교육** 

8

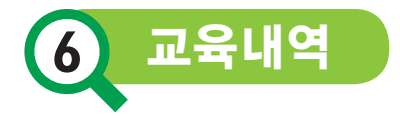

- ① 사업주 교육내역을 조회할 수 있습니다.
- ② 로그인하여 선택된 <mark>사업장명</mark>이 확인됩니다.
- ③ 온라인 사업주교육을 신청하는 경우 [온라인 교육신청]을 클릭합니다.
- ④ 수료 처리된 교육과정만 수료증 출력이 가능합니다.
- ⑤ 온라인 사업주교육의 수료결과는 익월에 확인 가능합니다.

| 사업주서비스        | 일반외국인서비스       | 특례외국인서바                             | 스 고용허가제정보                                | 자료실                             | 고객센터                                                                                                    |
|---------------|----------------|-------------------------------------|------------------------------------------|---------------------------------|----------------------------------------------------------------------------------------------------|
| 사업주서비스        | 사업주            | 교육                                  |                                          | I Hor                           | ne > 사업주셔비스 > 사업주교육                                                                                                    |
| 민원신청/안내       | ★ 사업주)         | 금육 내역을 조회할 수 있습니다                   | L.                                       | -                               |                                                                                                    |
| 사업장현황         | * 온라인<br>* 온라인 | 사업주교육을 신왕하려면 [온리<br>사업주교육의 수료결과는 익활 | ·인 교육신왕] 버튼을 클릭하세요.(단, 어입<br>에 확인 가능합니다. | 만신청가방)                          |                                                                                                    |
| 출국예정자 목록조회    |                |                                     |                                          | - C                             |                                                                                                    |
| 민원신청현황        |                |                                     |                                          | × 78748 88400 0                 | ※ 사업장명 : (주) 수산                                                                                                    |
| 특례자구직조회       |                | 교육 신경일                              |                                          | 교육 수료열                          | 수료 상태                                                                                                    |
| 도입위탁신청        |                | 2015-06-04                          | 부산지역본부 된                                 | 2015-06-09                      | 수료                                                                                                    |
| 취업교육안내        | <b>.</b>       | 2013-07-16                          | 부산지역본부 뒤                                 | 2013-07-18                      | <b>今</b> 星                                                                                                    |
| 말선/적격자선정      |                | 2012-12-13                          | 부산지역본부 🖬                                 | 2012-12-13                      | 日今至                                                                                                    |
| 대체/포기/환불관리    | Π.             | 2012-06-05                          | 부산지역본부 등]                                | 2012-06-05                      | φ <b>E</b>                                                                                                    |
| 방문예약신청현황      |                | 2011-04-21                          | 부산지역본부 11                                | 2011-04-27                      | <b>今</b> 后                                                                                                    |
| 접수제진행상황       | Г              | 2010-05-26                          | 부산지역본부 13                                | 2010-05-27                      | 수료                                                                                                    |
| 성실재입국근로자 진행상홍 |                |                                     |                                          | 온라인 교육선                         | 1청 수료증 슐릭으                                                                                                    |
| 자주쓰는외국어검색     |                |                                     | · · · · · · · · · · · · · · · · · · ·    |                                 |                                                                                                    |
| 퇴직금차역산정지원     |                |                                     | 온라인 ㅠ                                    | 1육신청                            | 수료증 출력                                                                                                    |
|               |                |                                     |                                          | the second second second second | and the second second se |

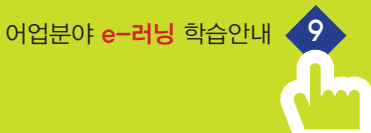

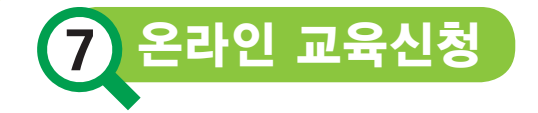

 [온라인교육신청]버튼을 클릭하면 팝업창이 나타나며
 [확인]을 클릭하면 고려아카데미컨설팅 사이트로 이동 되며, 고려아카데미컨설팅 사이트에서 교육이 진행됩니다.
 - [취소]를 클릭하면 온라인교육신청이 종료 됩니다.

|   | 2012-06-05 | 구인시작은구 권 | 2012-06-05 | ÷n +         |
|---|------------|----------|------------|--------------|
|   | 2011-04-21 | 부산지역본부 크 | 2011-04-27 | 수료           |
| г | 2010-05-26 | 부산지역본부 코 | 2010-05-27 | <b>今</b> 屆   |
|   |            |          | 온라인 교육     | 19정 수료증 출력소  |
|   |            |          |            | 9-101 - 9 AU |

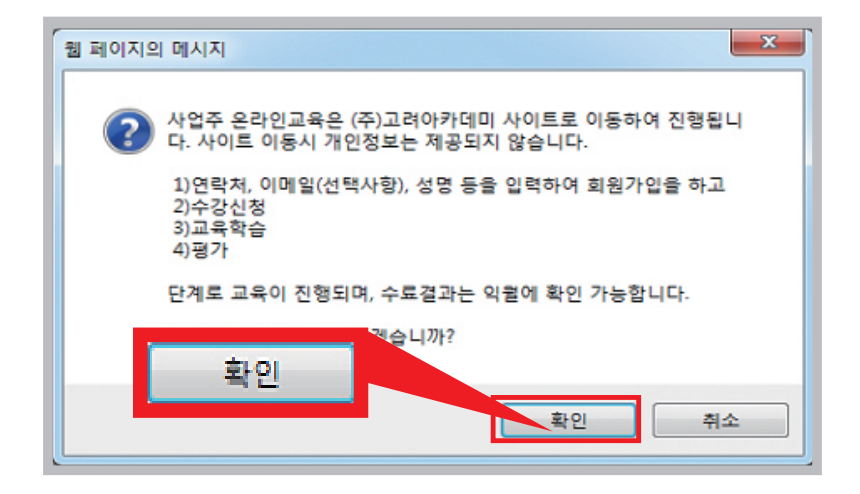

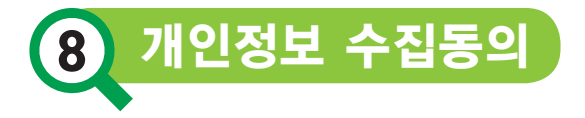

- [온라인교육신청] ▶ [확인]을 클릭하여 처음 접속한 경우
   이용약관 동의 및 개인정보 취급방침에 대하여 동의 합니다.
- ② 정보입력: 이름/이메일주소/휴대폰번호를 입력 후 수강신청 페이지로 이동합니다.

| 미용악관                                                                                                    |                               | 개인정보 취급방침                                                                                                    |
|----------------------------------------------------------------------------------------------------|-------------------------------|----------------------------------------------------------------------------------------------------|
| 제 1 강 은 적<br>제1 조 (목적)<br>본 약단은 주석의사 고려아카테미컨범탈(이하 ' 회사')에서 운영하는<br>사비스를 하나요. 지수 가 유럽(Wew newdeam co.hr)에서 제<br>서비스를 하나의 회원 아이디와 비밀번호로 들시며 각 사이드며 가운<br>이용함에 있어 회사와 이용지의 권리, 의무 및 책임사항을 규장하여<br>지와 회사간의 상호선의 문접을 목적으로 합니다.<br>제2조 (약관의 효력 및 변경)<br>이 분 약판은 이용자에게 공지함으로써 호역을 발생 합니다.<br>이 회사는 사장성 혹은 영업 상 중요한 사유가 발생을 경우에는 분 약 | 통합<br>공하는<br>실하여<br>이용<br>자관을 | 여고리아커데이 편설팀(이하 '회,사')는 고객님의 재안정보을 매우 중요시<br>하며, 그 근거로 영보훈(민양)등측진방정보보호 해관한법을 비용을 준<br>수하고 있습니다. 회사는 개인정보취탈행물 통하여 고객님의 소중한 개<br>인정보가 당자에서 이료한 홍도와 방식으로 이용되고 있으며 개인정보보<br>보훈 특히 이료한 조치가 하해지고 있는지에 참려드릴 것입니다. 회사의<br>게인정보치로 다음과 같은 다음과 같은 대응을 결고 있습니다.<br>1. 수급하는 개안정보 함복 및 이용곡적, 수급방법<br>2. 개안정보리 등록 및 제공<br>3. 수급한 개안정보의 분류 및 이용기간<br>4. 개안정보 피가철자 및 방법<br>5. 정보 주제가정 및 현장대인인이 관리와 그 행사방법 |
| □ 동의합니다.                                                                                                    |                               | □ 동의합니다.                                                                                                    |
| 정보입력<br>기본정보 입력 (• 부분은 필수 입력입니다.)                                                                                                    |                               |                                                                                                    |
| • 0I름                                                                                                    |                               |                                                                                                    |
| • 이메일 주소                                                                                                    | @ [                           | : 선택 :: 💙 🗆 직접입력                                                                                                    |
| • 휴대폰 번호 010 💙 -                                                                                                    | -                             |                                                                                                    |
|                                                                                                    | <ul> <li>수신안</li> </ul>       | 함                                                                                                    |
| • 웹진을 이메일도 얻어보지셨습니까? 으 구진함                                                                                                    |                               |                                                                                                    |

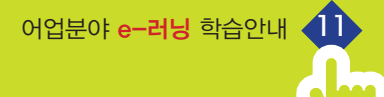

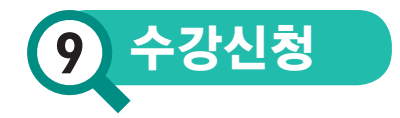

- ① 과정목록 [교육과정 · 신청]을 선택합니다.
- ② 과정정보 [전체과정보기] 또는 [카테고리]-[업종]을 클릭하여 과정을 확인합니다.
- ③ 교육구분, 만족도, 과정명을 확인 합니다.
- ④ 맛보기과정상세정보 및 맛보기영상을 확인할 수 있습니다.
- ⑤ [수강신청하기] 신청하기 : 과정의 상세 정보를 확인 할 수 있도록 화면이 이동됩니다.

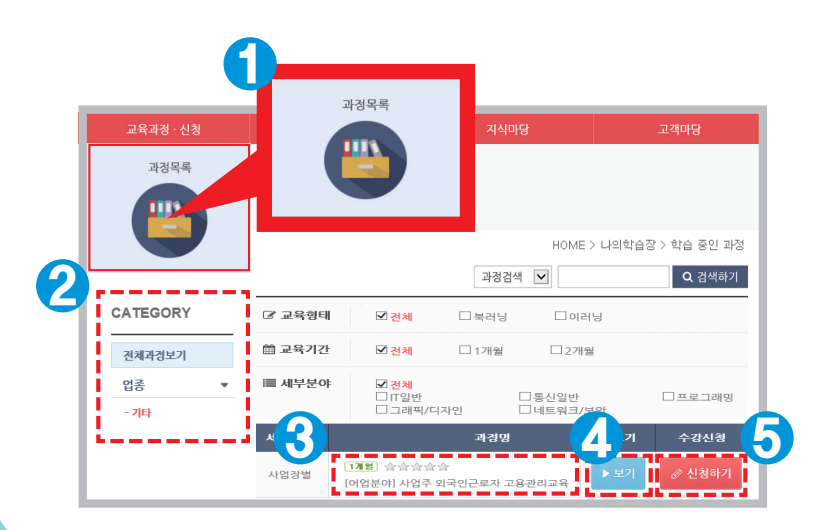

· 어업종사 사업주를 위한 **사업주 외국인 고용관리교육** 

12

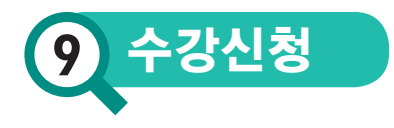

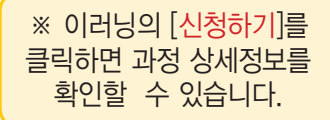

- ① 학습시간, 수료기준, 학습목표, 과정목차 등을 확인합니다.
- ② <mark>과정맛보기</mark>를 통해 컨텐츠를 확인합니다.
- ③ '뒤로'를 통해 이전페이지(과정목록화면)으로 돌아 갑니다.
- ④ 수강신청완료하기를 클릭하여 수강신청 합니다.

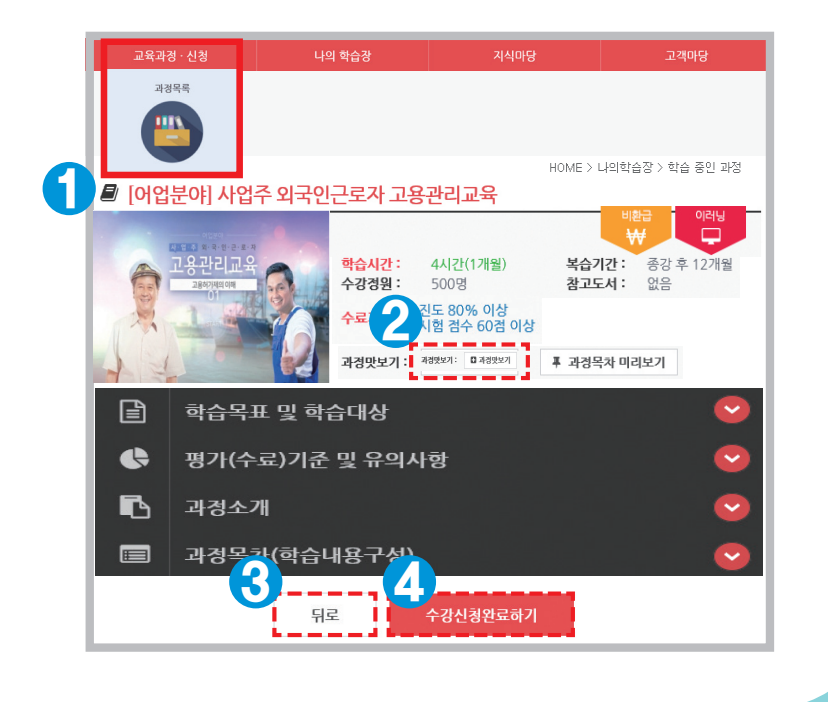

어업분야 e-러닝 학습안내

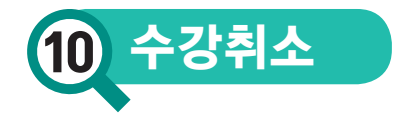

① [나의학습장] '수강 신청 과정'을 클릭 합니다.

② 현재 수강신청중인 <mark>과정 수</mark>를 나타냅니다.

③ 수강신청 과정의 상세정보를 확인합니다.
 – 과정명, 교육기간, 수강신청 마감일.

④ 수강 신청 취소시 [수강취소]를 클릭 하여 취소 합니다.
 단, 수강신청 기간 중에만 취소가 가능합니다.

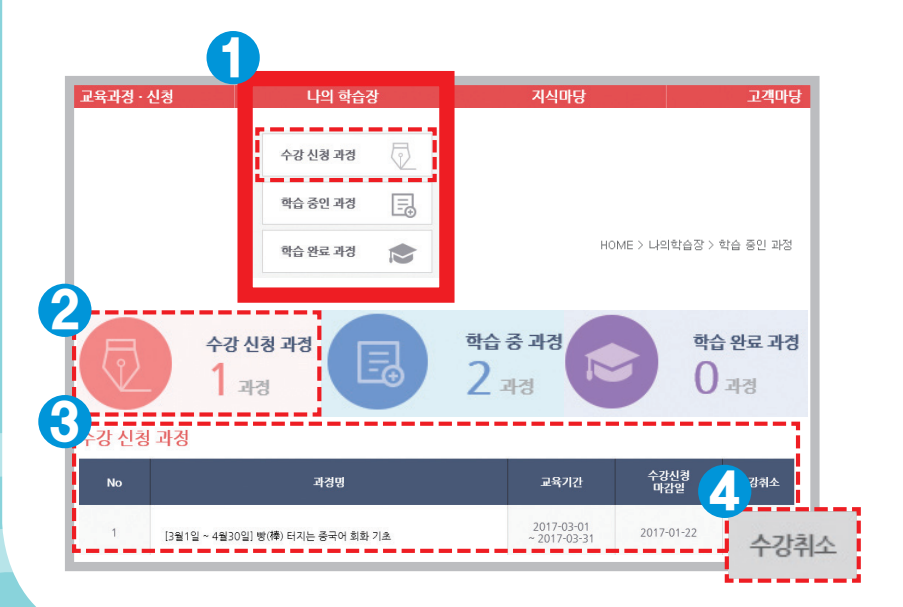

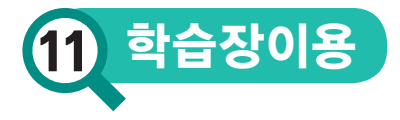

① 전체메뉴

[교육과정 · 신청], [나의학습장], [지식마당],[고객마당] 으로 구분되어있으며, 전체 메뉴를 확인 · 이동 할 수 있습니다.

② 학습메뉴

전체 메뉴 중 <mark>[나의학습장]</mark> 세부 메뉴로 <mark>'수강신청과정</mark>, <mark>'학습중과정</mark>, <mark>'학습완료과정'</mark>을 확인할 수 있습니다.

③ 상세메뉴

<mark>'수강신청과정'</mark>, <mark>'학습중과정'</mark>, <mark>'학습완료과정'</mark> 중 선택한 의 상세 정보를 보여주며 학습장으로 이동 할 수 있습니다.

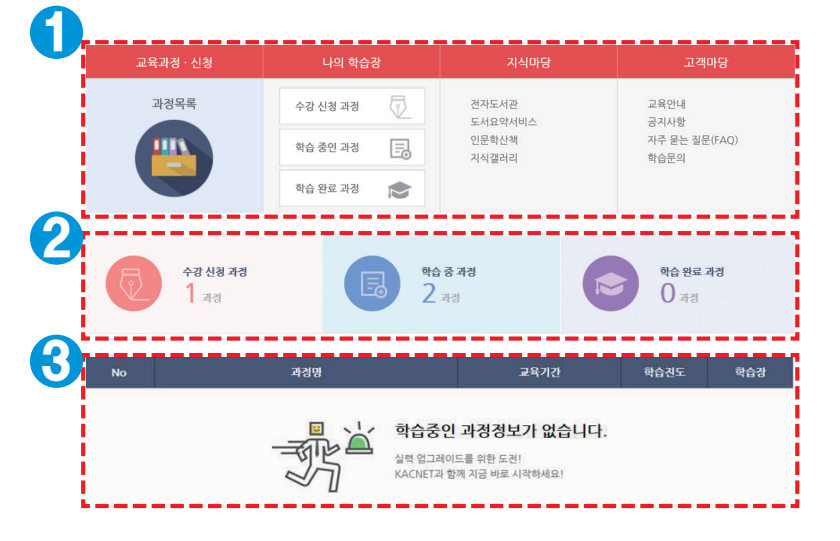

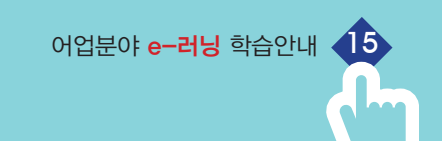

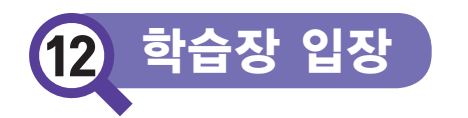

## ① [나의학습장] '학습중인 과정' 을 클릭 합니다.

- ② 현재 학습중인 과정 수를 나타냅니다.
- ③ 학습 중인 과정의 상세정보를 확인합니다.
- ④ 과정명, 교육기간, 학습진도 <mark>[입장]</mark>을 클릭하면 <mark>학습장</mark>으로 이동됩니다.

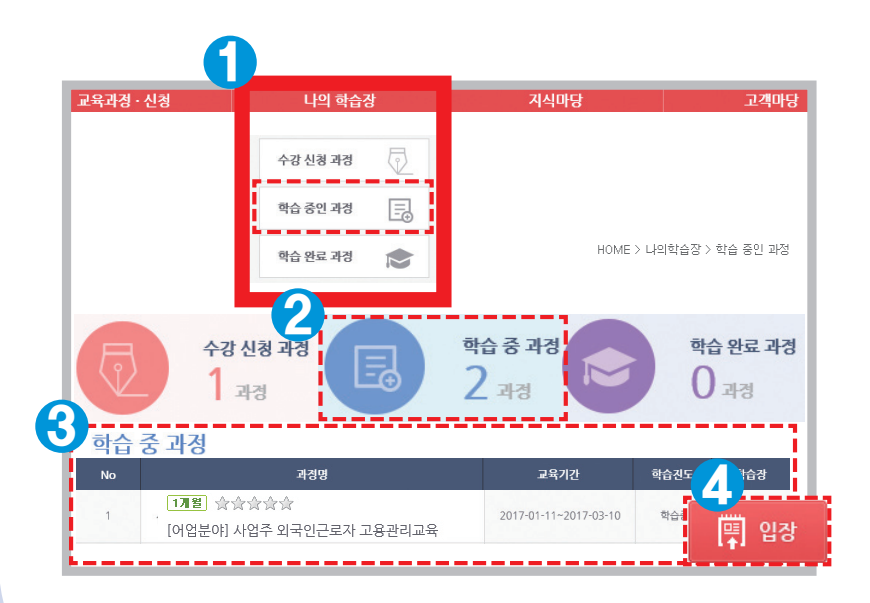

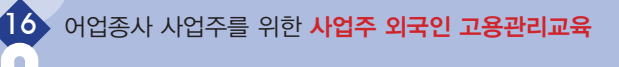

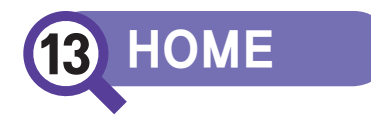

- ① 학습기간, 진도율 등 <mark>학습 전반</mark>에 대하여 확인합니다.
- ② 학습현황 & 수료기준에 대해 확인합니다.
- ③ <mark>[학습하기]</mark>를 클릭합니다.

| - 29555<br>- 19872A<br>- 19872A<br>- 589                                                                                                    | 응 : 0.24차시/8박시<br>: 정명일<br>해승진도 : 제안없음 / 0차                                                                                                    | 3%<br>3%                           | - 1         |                         |                    |                   |
|----------------------------------------------------------------------------------------------------|----------------------------------------------------------------------------------------------------|------------------------------------|-------------|-------------------------|--------------------|-------------------|
|                                                                                                    | · 000 m                                                                                                    |                                    | 세요]<br>학습하기 |                         |                    |                   |
| 습험왕 & 수료기준           구분         같도 <sup>1</sup> /25 <sup>1</sup> /25 <sup>1</sup> | 학습공자사항           3         - 쇼 학습보였던           -         - 쇼 학습보였던           -         - 쇼 학습보였던           100%         - 쇼 학습보였던           -         - 쇼 학습보였던           -         - 쇼 학습보였던           -         - 쇼 학습보였던           -         - 쇼 학습보였던           -         - 쇼 학습보였던           -         - 쇼 학습보였던 | ········                           |             |                         |                    |                   |
| 학습지원 센터<br>관계 학습 문덕 02.2106.8800<br>문학 등 23.35 (1년 박호 : 500)                                                                                                    | HOME MOR#                                                                                                    | 패레 시험 도본 (1<br>학습목차 학습육차별 학습상태와 진도 | 설문조사 지료실    | 물로버존                    | N4MM               |                   |
|                                                                                                    | <ul> <li>현재 학습진도율 :</li> <li>이 미학습 ① 학습</li> </ul>                                                                                                    | 1.00%<br>중 ● 학습완료                  | F 19        | 최대학습분량 : <mark>x</mark> | 해한 없음/총 (<br>FAQ ) | 3차시<br>uicki Quid |
|                                                                                                    |                                                                                                    |                                    |             |                         |                    |                   |
|                                                                                                    | ĀЛ                                                                                                    | 차시명                                | 학습상태        | 최중학습일                   | 학습시간               | 학습하기              |

- 현재진도율 : 학습자님의 <mark>학습진도율</mark>을 나타냅니다.
- ② 하루에 학습할 수 있는 최대 학습 분량을 확인합니다.
- ③ [학습하기]를 클릭하여 학습을 진행합니다.

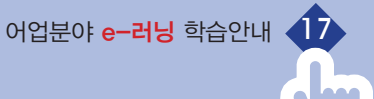

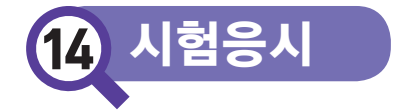

- ① 화면상단의 [시험] 탭을 클릭 합니다.
- ② <mark>학습기간 중 시험응시</mark>가 가능합니다.
- ③ [시험응시하기]버튼을 클릭 하면 시험문제 풀이 화면으로 이동 합니다.
- ④ 중간저장이 가능하며, 필요한 경우 재응시 할 수 있습니다.
- ⑤ 단, 재응시 시 이전 <mark>응시이력은 초기화</mark> 됩니다.

| HOME 학습력차 과제 시험 토론 설문조사 자료실 클로바존 지식채널 ************************************                                                                           |                                                    |  |  |  |  |  |  |  |  |
|----------------------------------------------------------------------------------------------------|----------------------------------------------------|--|--|--|--|--|--|--|--|
| * 시험응시안내<br>※ 아래 유의사항을 꼭 숙지 후 응시해주시기 바랍니다.                                                                                                    |                                                    |  |  |  |  |  |  |  |  |
| ※ 응시 횟수는 제한이 없습니다.<br>※ 시험 응시 중 [중간저장] 하는 경우 자동으로 제출되지 않습니다.<br>※ 시험 응시 중 [중간저장] 후 재응시 할 경우 이전 시험 기록은 삭제됩니다.<br>※ [제출하기] 버튼을 클릭해야만 시험이 정상적으로 제출 됩니다. |                                                    |  |  |  |  |  |  |  |  |
| <sup>••</sup> 시험정보                                                                                                    | <sup>#</sup> 시험정보                                  |  |  |  |  |  |  |  |  |
| 응시기간                                                                                                    | 응시기간 2017-04-15 ~ 2017-04-30 응시가능간도 80%이상 응시여부 미용시 |  |  |  |  |  |  |  |  |
| 응시가능횟수                                                                                                    | 응시기능횟수 1회 (0회 진행 / 총 1번 기회 ) 문평수 20문항 개단시간 60분     |  |  |  |  |  |  |  |  |
| 시험응시하기                                                                                                    |                                                    |  |  |  |  |  |  |  |  |

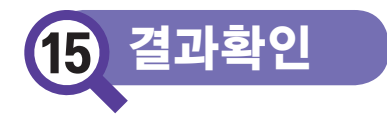

- ① [나의학습장] '학습완료 과정' 을 클릭 합니다.
- ② 현재 <mark>학습완료 과정 수</mark>를 나타냅니다.
- ③ 학습완료과정의 <mark>상세정보</mark>를 확인합니다. 과정명, 교육실시기간, 수료여부, 총점.
- ④ 수료한 과정의 수료증을 출력할 수 있습니다.
- ⑤ 학습장 [입장]을 통해 평가의 상세항목 확인 할 수 있습니다.
  ※ 학습종료일로부터 10일 내 결과를 확인할 수 있습니다.

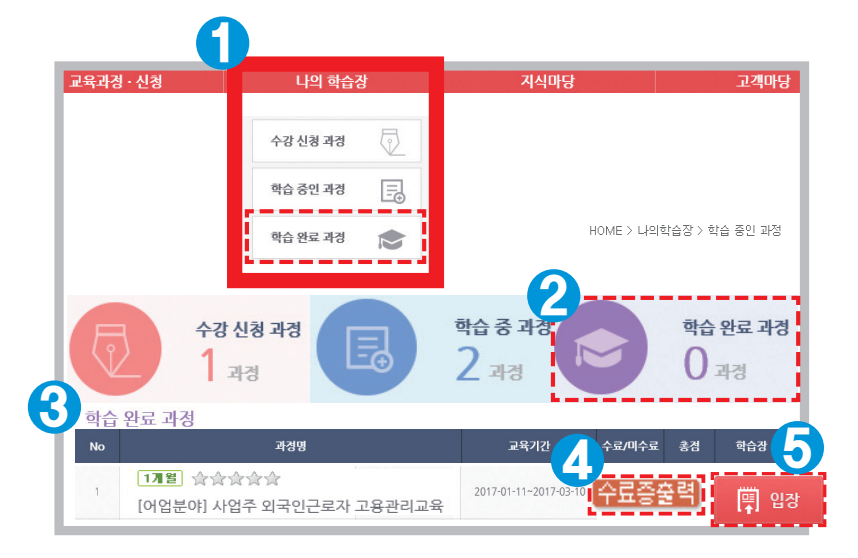

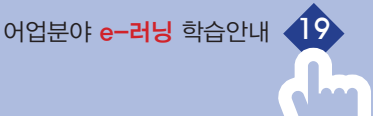

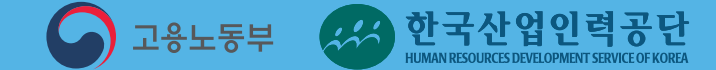

## 사업주 외국인 고용관리교육 문 의 고용체류지원팀 052-714-8574

이러닝 시스템 관련 문의 (취고려아카데미컨설팅 김효정 과장 : 070-7663-8209